### 教育部數位學習教材資源與平台服務

國立中正大學 UPS團隊

### 教育雲入口網單一簽入支援

### □教育雲已於103年11月4日正式啟用

# ■整合22縣市中小學教師 OpenID 登入,並與各子網整合,可直接登入子網

<u>http://cloud.edu.tw</u>

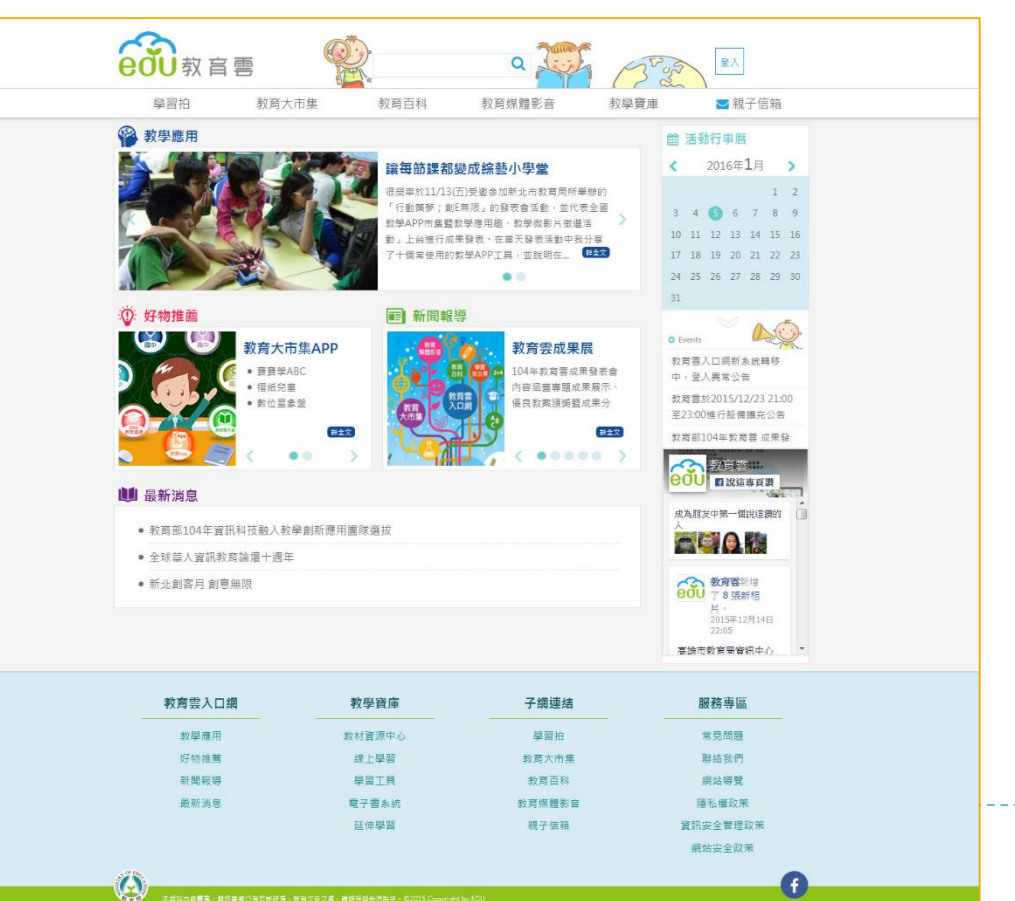

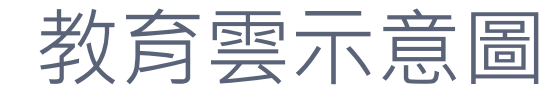

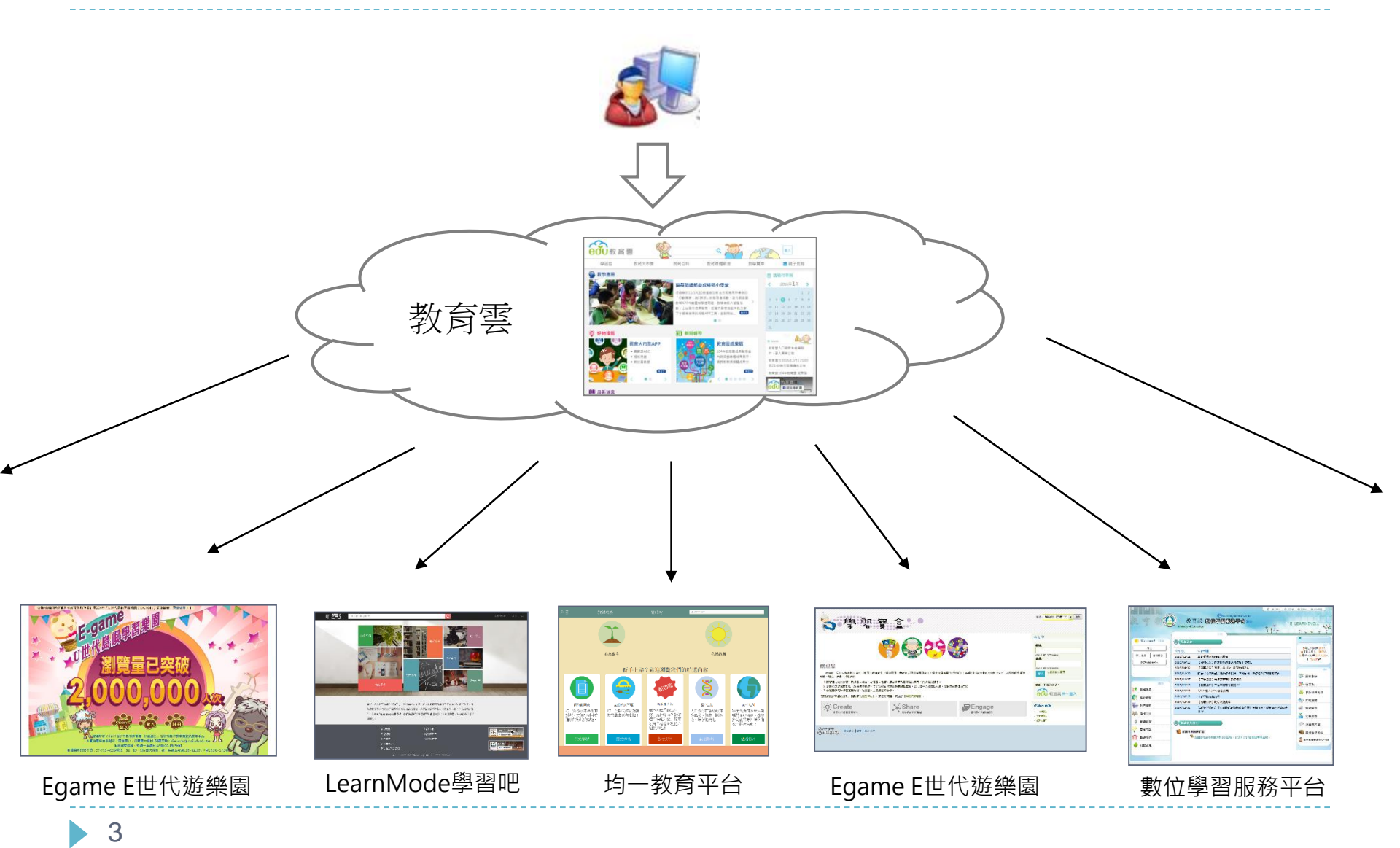

| □研習課程請點選首頁左方「加入會員」,前往教育雲<br>數位學習服務平台                                                                                                    |  |
|----------------------------------------------------------------------------------------------------|--|
|                                                                                                    |  |
| 教育部 数值部 数值等 图 版 教育雲帳號整合說明                                                                                                    |  |
|                                                                                                    |  |
| <ul> <li>※ Welcome!! )&gt;&gt;&gt;</li> <li>※</li> <li>※<td></td></li></ul> |  |
|                                                                                                    |  |
|                                                                                                    |  |
| ☆ 常見問題                                                                                                    |  |
| 聯絡我們     「會 為保障您的權益使時數正確記録                                                                                                    |  |
| ● 相關成果                                                                                                    |  |

4

. \_ \_ \_ \_

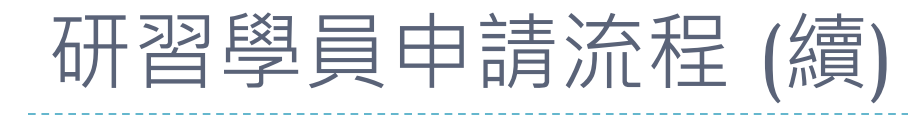

#### □步驟1 - 註冊帳號頁面

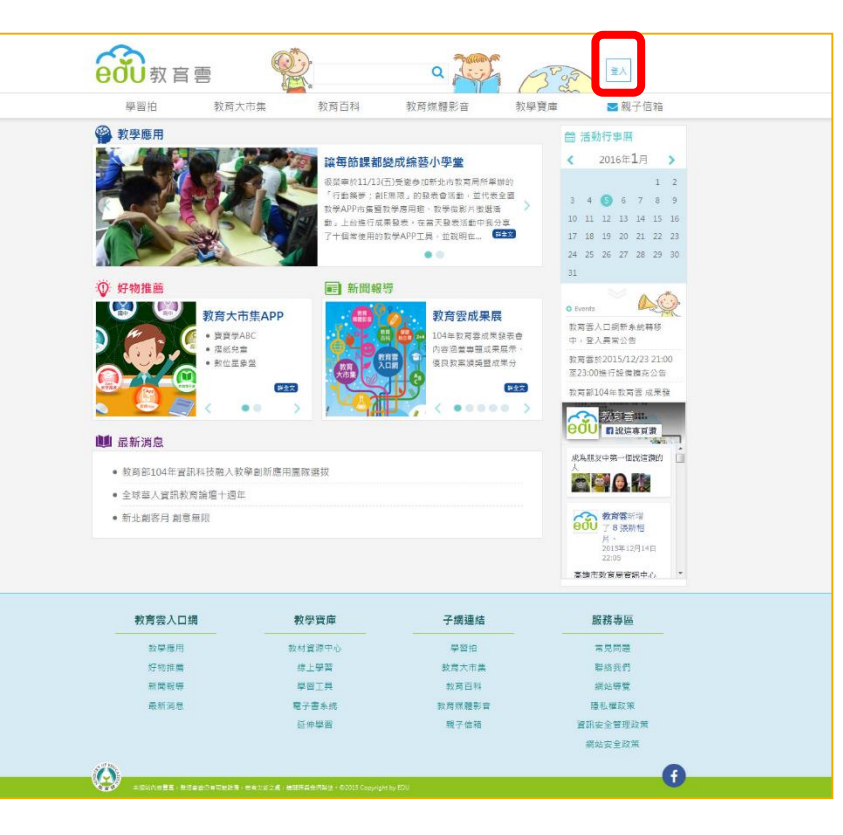

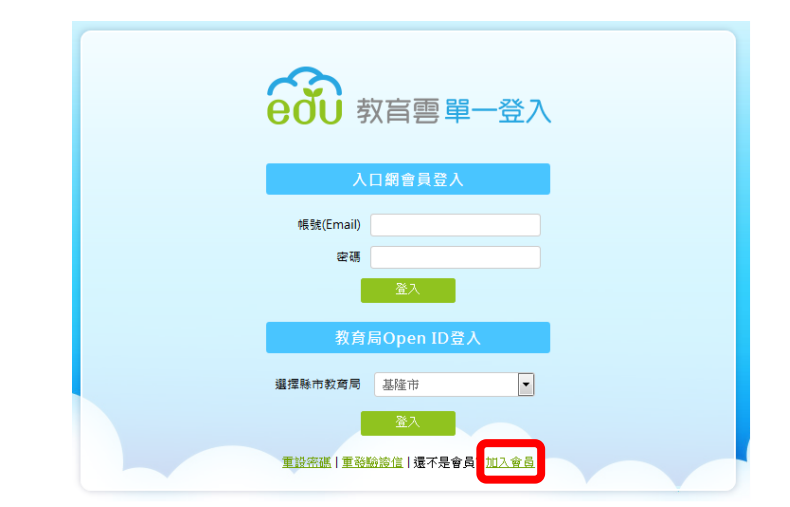

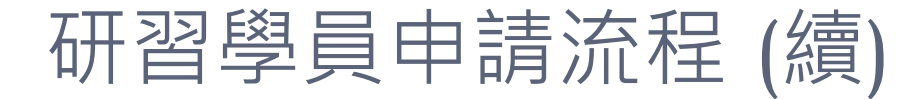

#### □步驟2-依照入口網註冊流程註冊帳號

| していた 「「「「」」」「「」」」「「」」」「「」」」「「」」」「「」」」「「」」」                                                                                                    |                            |
|----------------------------------------------------------------------------------------------------|----------------------------|
|                                                                                                    |                            |
|                                                                                                    | ◎ 教師、職員、學生                 |
|                                                                                                    | - 擁有各縣市教育局 Open ID 之使用者    |
|                                                                                                    |                            |
|                                                                                                    |                            |
| ● 教育雲會員許冊同會書                                                                                                    | ◉ 其他 (家長、社會人士)             |
|                                                                                                    | - 無各縣市教育局 Open ID 之使用者     |
|                                                                                                    |                            |
| 歡迎使用教育部教育要服務,教育要整合教育部所層各單位所建立之各種教育學習資源,提供包括:教育大市集、教育百科、教育媒體影會、                                                                                                    |                            |
| 學習拍立得、學習工具、線上學習等網路資源與服務(以下稱「本網站」)。由於部分的教育學習資源僅對具有教師或學生身分的成員關放,本網                                                                                                    |                            |
| 站將可能採取確認前開身分的程序或要求核對或填高相關資料,後還亦可能因您已不具備該等身分而無法使用特定教育學習資源,請您見諒。                                                                                                    | _                          |
| 结//·                                                                                                    |                            |
| 第回に下力正成化型/DRや虹川IU/DRをすば、1公用約2項の方面である。 約6時間容響、直払公分を局望管導要要成に引く用約2項の方面では数をあった田田線、台を認知を約3時に田田線、大陸に取なた約3時に田田線、大陸の大陸の日本の、                                                                                                    |                            |
| マイナーライが、フルジカイナースやい「東京ルノリーフと」の方が「ホスムリーマン」の「「シーマン」の「シーマン」の「シーマー」の「シーマン」の「シーマン」の「シーマン」の「シーマン」」の「シーマン」の「シーマン」の「シーマン」の「シーマン」の「シーマー」の「シーマン」の「シーマー」の「シーマン」の「シーマー」の「シーマー」の「シーマー」の「シーマー」の「シーマン」の「シーマー」の「シーマー」の「シーマー」の「シーマー」の「シーマー」の「シーマー」の「シーマー」の「シーマー」の「シーマー」の「シー」の「シーマー」の「シー」の「シーマー」の「シーマー」の「シー」の「シーマー」の「シーマー」の「シーマー」の「シーマー」の「シーマー」の「シーマー」の「シーマー」の「シーマー」の「シーマー」の「シーマー」の「シーマー」の「シーマー」の「シーマー」の「シーマー」の「シー」の「 |                            |
| 1 1 1 1 1 1 1 1 1 1 1 1 1 1 1 1 1 1 1                                                                                                    |                            |
|                                                                                                    | ▲ 其他會員註冊                   |
| 一、註冊與帳號                                                                                                    |                            |
| (一)當您使用本網站服務時,即表示您已閱讀、瞭解並同意接受本註冊同意書之所有內容及其後修改變更規定。若您未滿二十歲,應於您的法                                                                                                    | * 為20-1兵禰112               |
| 定代理人或監護人閱讀、瞭解並同意本約定書之所有內容及其後修改變更規定後,方得使用本網站服務,但若您已使用本網站服務,視為您已取得                                                                                                    | ★帳號(Email) → test@1234.com |
| 法定代理人或監護人之同意。                                                                                                    |                            |
| (二)您達得以已名為中國帶意,並供給具質資料,个何下理或倫目他人名義申請帶意使用本調以服務,如果您於實現此而時身份整定,家<br>等,要早,與什,」自然会對那些完任,他認知的來出時,的要估於對面含自然要定,算例,一会就会是對如用完成,這些能對的中國。                                                                                                    | ★姓名 ▶                      |
| 到》"與其"学士」"元成智貴紅則僅所使,微派印刷加加从,如果您於紅間歸著(如葉)。 先此目"方成智貴紅則僅所使,您曾收到一刻微紙和用類<br>新宿(影響僅任內意的範囲連接者, 觸聽言說範囲。你應自行總鐘縫影及穿通的空令。也對他田你經識點及運動活動自空客年。 含自了鏈點不過                                                                                                    |                            |
| 各種金額三人。對於任何人利用您的轉號を運所進行的任何行為對您能成成的損害。本類站不負任何言任。                                                                                                    | *密碼 > 3                    |
| (三)您註册、更新個人資料時應提供本網站正確、最新及完整之資料。建議您隨時更新資料,確保其為真實、正確、最新及完整的資料。若您                                                                                                    |                            |
| 提供任何錯誤、不實、過時或不完整或具誤導性的資料,或者本網站有理由懷疑前述資料為錯誤、不實、過時或不完整或具誤導性的,本網站有權                                                                                                    | *密碼確認 >                    |
| 暂停或終止您的帳號,並拒絕您於現在和未來使用本服務之全部或任何部分。如您提供錯誤不實之資料,本網站有權暫停或終止您的帳號使用。                                                                                                    |                            |
|                                                                                                    | *曜種 >                      |
|                                                                                                    |                            |
| (一) 高粱甲蒔社市為本調知的會員,即表不您已閱讀、瞭解亚同意本註市同意書之所有內容,您如遼及下列條叙時,本調知得隨時於止對您提<br>中づ一前頭致。                                                                                                    |                            |
| □、□、」、「「大口・用商者型>(修動可由大綱以随該面部,除注己你還到衝大機面成,大綱以该仿你的協力方面子配任律領通知你从,其餘點大綱以這種<br>(「」大口・用商者型>(修動可由大綱以随該面部,除注己你還到衝大機面成,大綱以该仿你的協力方面子配任律領通知你从,其餘點大綱以這種<br>(「」、」、」、「」、「」、」、「」、」、                                                                                                    | 98.80 /                    |
| (二)"生山"[1] 是一次的第一日十十月4月10日),"你为了这些"日子"一次的"大学"(中国"一个"),"你们是一个","是一个"(中国"一个"),"你们是一个","是一个"(中国"一个")。<br>管理一个收到理想,像以公告於本调的之方式告知,都不會这些"日子"通知。《论文绘的修教》就将和同《公告所載之日期生效》。並於主义也有效代替先前                                                                                                    | 性別、◎果◎女                    |
| 與您的服務條款或協議。如您不同意修改或變更,您得選擇停止使用本調站服務,並绘止本註冊同意書。如您如修改或變更生效後繼續使用本網站                                                                                                    |                            |
| 服務者,視為您已同意該等修改或變更。                                                                                                    | 個人頭像→ 選擇照片 清除              |
| (三)您自本網站取得的任何建議或資訊,無論是書面或口頭形式,除非本註冊同意書有明確規定,均不構成本註冊同意書以外之任何保證。                                                                                                    |                            |
| (四)本註冊同意書及您與本網站之關係,均受到中華民國法律管轄。您與本網站發生的爭議,均應依照中華民國法律予以處理,除法律另有限                                                                                                    |                            |
| 制規定外,雙方並合意以台灣台北地方法院為第一審管轄法院。                                                                                                    |                            |
| (五)本開始未行使或執行本條款任何權利或規定,不被視為對權利之放棄。                                                                                                    |                            |
|                                                                                                    |                            |

## 研習學員(入口網註冊後)登入

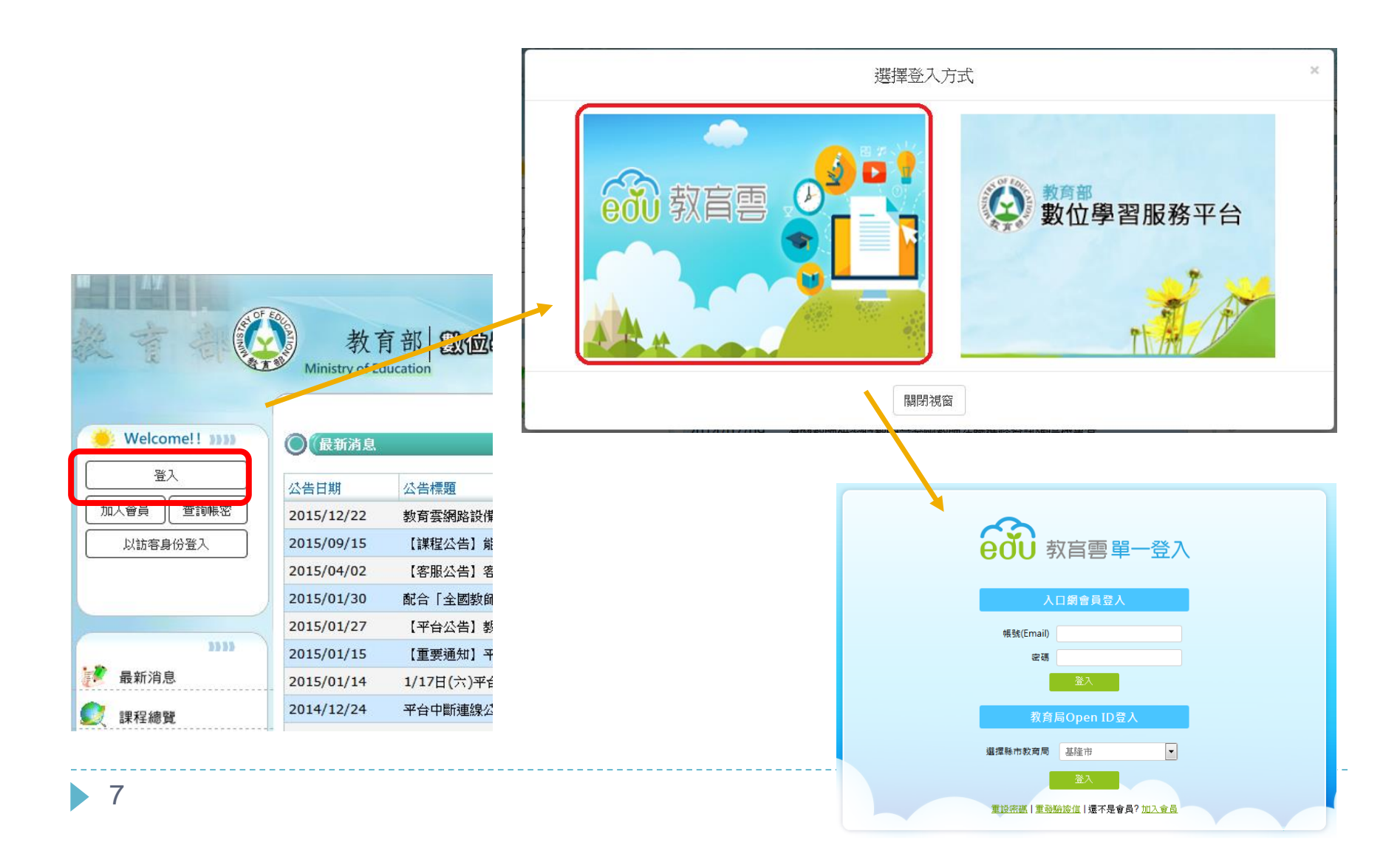

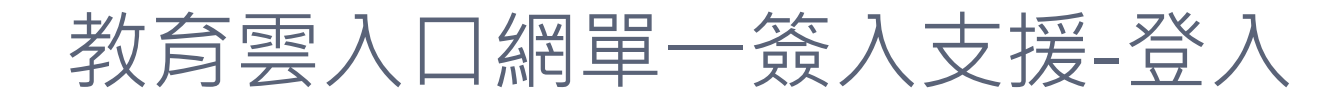

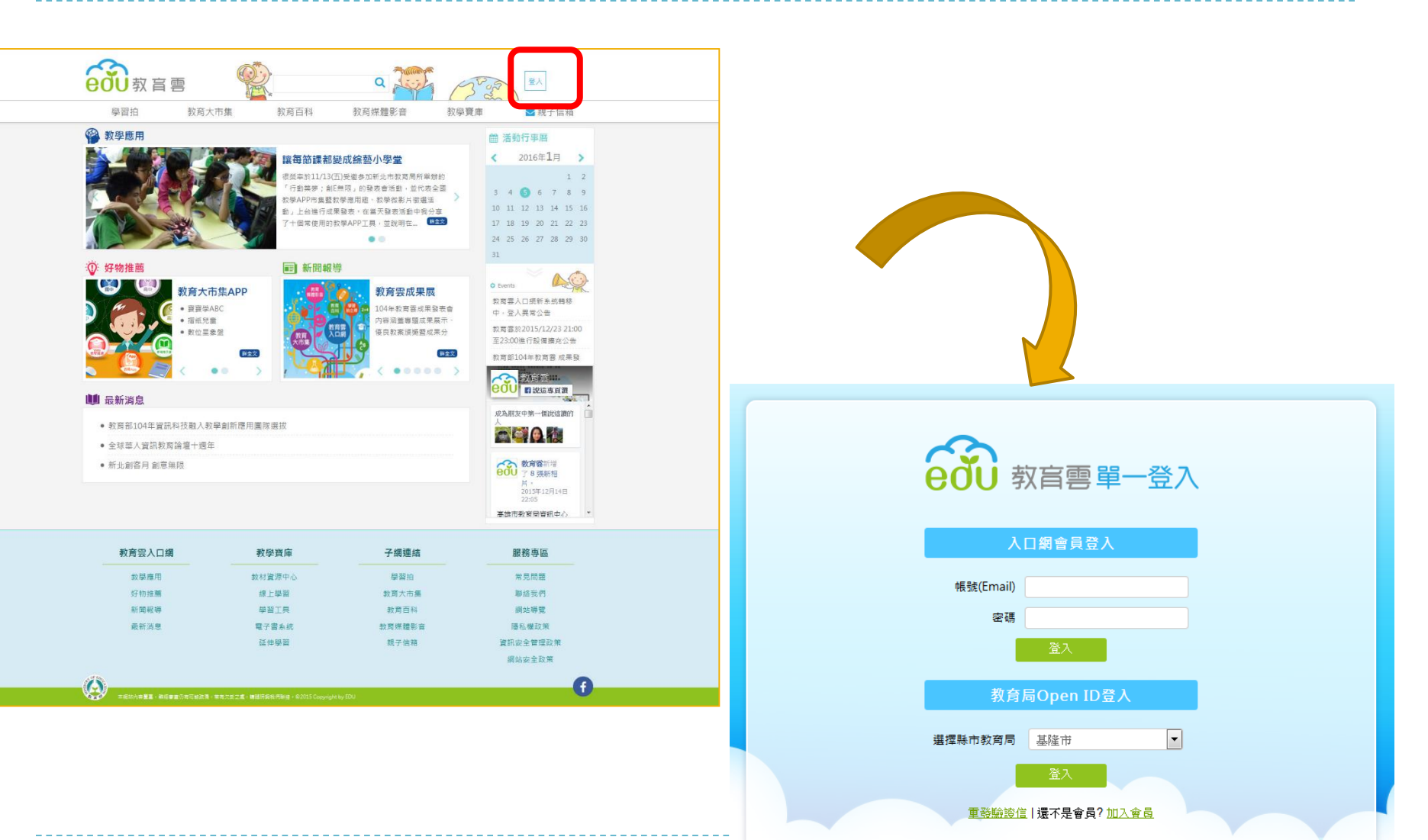

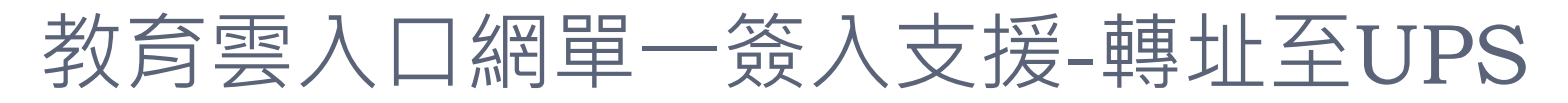

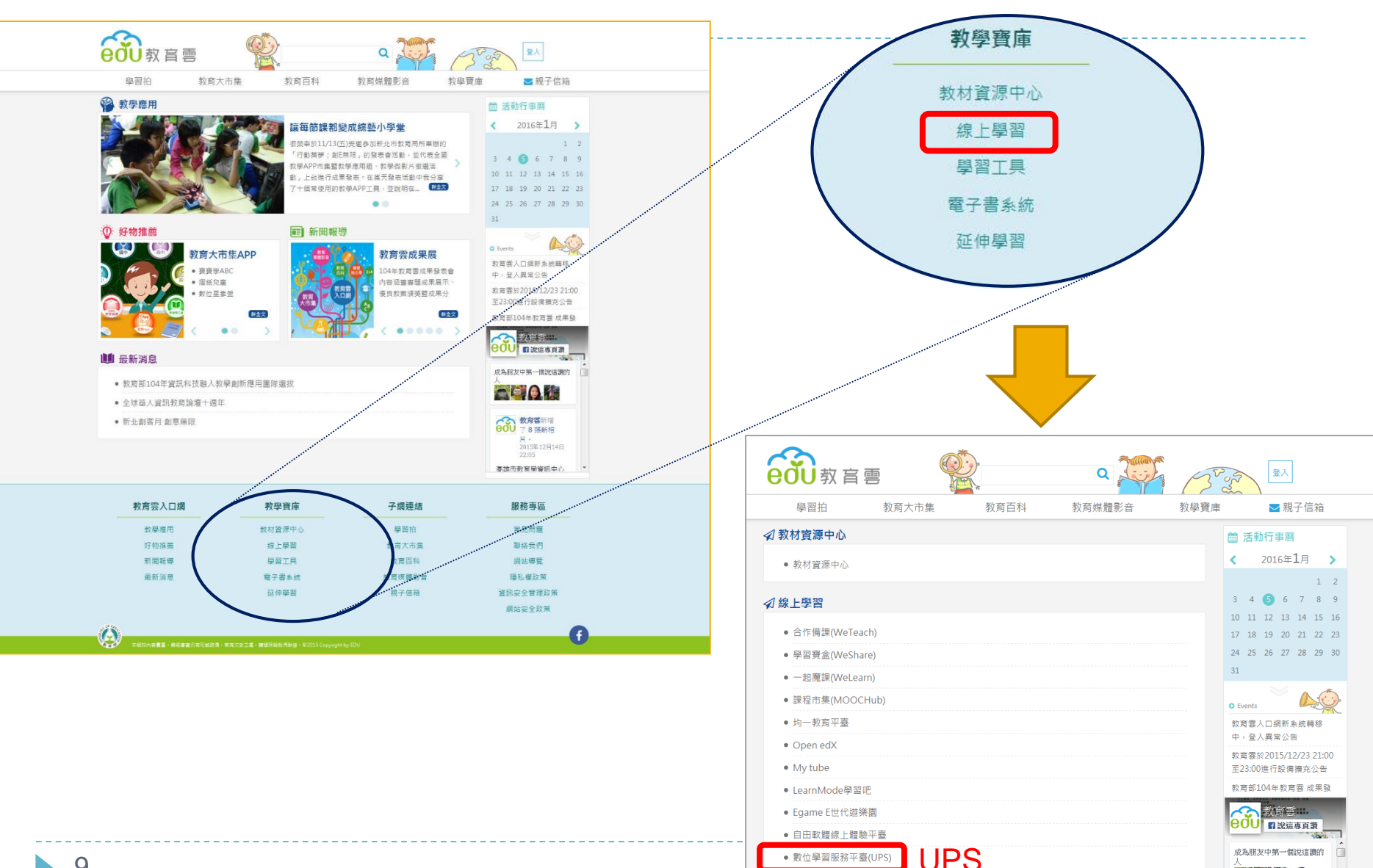

a 😨 🎥 🙆

□尚未整合之入口網
 帳號,會進入教育
 雲之整合頁面,為
 已有平台帳號、或
 是新會員作註冊動
 作。

ctPage.php?token1=41bae98833b4a868a132a16e9576e545

網頁即將自動跳轉至教育雲帳號整合頁面,三秒後若未轉頁,請點這裡。

|  | 数位学百服伤半百                                                                                                    |  |  |  |
|--|----------------------------------------------------------------------------------------------------|--|--|--|
|  |                                                                                                    |  |  |  |
|  | 教育雲帳號整合說明                                                                                                    |  |  |  |
|  |                                                                                                    |  |  |  |
|  | 為配合教育部整合教育體系之雲端學習資源與服務政策,將透<br>過教育體系的單一帳號登入,串連使用各縣市建置分享的雲端<br>服務,享受開放式的學習資源。<br>「教育雲入口網」http://cloud.edu.tw/將為唯一登入介面,<br>若無縣市單一簽入帳號之會員,請申請教育雲帳號。系統會將<br>您在本平台上的學習歷程對應到新的帳號。                  |  |  |  |
|  | 為避免使用者無法即時申請教育雲帳號,原平台帳號登入功能<br>將維持至104年1月31日晚間11點59分,會員可選擇用原平台<br>登入方式或至教育雲入口網申請新帳號登入;104年2月1日凌<br>晨0點起,平台首頁之豋入功能將取消,改至「教育雲入口<br>網」統一登入。<br>若有相關疑問,請撥平台客服電話 05-2720411 分機33131 或<br>分機 23141 |  |  |  |
|  | ▼ 数位學習服務平台 敬上                                                                                                    |  |  |  |
|  |                                                                                                    |  |  |  |

#### □ 已有平台帳號: 輸入UPS原始帳號、密碼, 即可登入

|   | C 已有平台帳號                                                                |                                                                                                    | ×                                                      |
|---|-------------------------------------------------------------------------|----------------------------------------------------------------------------------------------------|--------------------------------------------------------|
|   | 平台帳號:                                                                   | 請輸入平台帳號                                                                                                    |                                                        |
|   | 平台密碼:                                                                   | 平台密碼                                                                                                    |                                                        |
|   |                                                                         |                                                                                                    | 取消 帳號合併                                                |
| ľ | 名 無称 叩手<br>您在本平台上                                                       | 與八版城之自民,現于現我因去吸城。<br>的學習歷程對應到新的帳號。                                                                                   | * 尔彻 目 //J                                             |
|   | 為避免使用者<br>將維持至104;<br>登入方式或至<br>晨0點起,平;<br>網」統一登入<br>若有相關疑問<br>分機 23141 | 無法即時申請教育雲帳號,原平台帳號<br>年1月31日晚間11點59分,會員可選擇<br>教育雲入口網申請新帳號登入;104年<br>台首頁之豋入功能將取消,改至「教育<br>。<br>,請撥平台客服電話 05-2720411 分析 | <sup>虎</sup> 登入功能<br>第用原平台<br>2月1日凌<br>雲入口<br>幾33131 或 |
|   | 數位學習服務                                                                  | 平台 敬上                                                                                                    | •                                                      |
|   |                                                                         | 已有平台帳號 尚未有平台資訊                                                                                                    |                                                        |

#### □尚未有平台帳號之使用者:需填寫身份証等資料以作 傳送時數之依據。

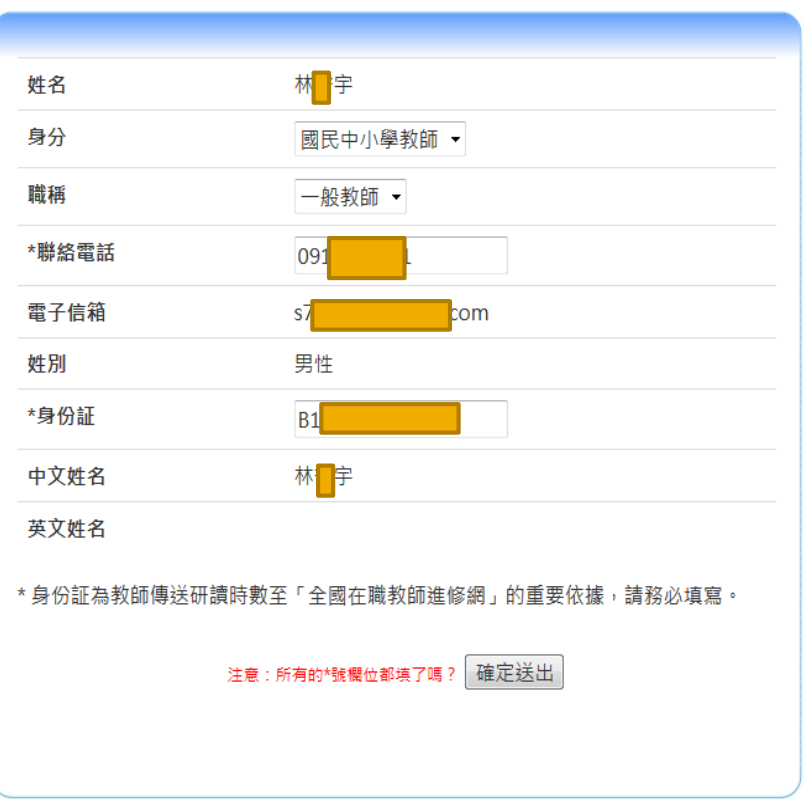

數位學習服務平台

### □作完教育雲帳號合併之會員,下次登入入口網,即可 直接登入UPS,並開始選課、上課流程。

| M _ AY M                                                                                                    | ♥工具下紙匠   ● 数方部   ● 数方                                                                                                    | 「部   〇 網站導致) |
|----------------------------------------------------------------------------------------------------|----------------------------------------------------------------------------------------------------|--------------|
| 🔶 Welcome!! ))))                                                                                                    |                                                                                                    |              |
| ē越蓉             í明音學員]             í現音             í現音                                                                                                    |                                                                                                    |              |
| 登出                                                                                                    | 公告日期 標 題                                                                                                    | 點閱數          |
|                                                                                                    | 2015/12/22 教育雲網路設備擴充通知                                                                                                   | 150          |
|                                                                                                    | 2015/09/15 【課程公告】 能源科技教育系列課程下架通知                                                                                         | 1674         |
| 🚡 最新消息                                                                                                    | 2015/04/02 【客服公告】客服人員104年春假休假公告                                                                                          | 1417         |
| 🙆 我的課表                                                                                                    | 2015/01/30 配合「全國數師在職進修資訊網」停機作業,暫停傳送研習時數事宜                                                                                | 1519         |
| 💭 熱門課程                                                                                                    | 2015/01/27 【平台公告】教師研習時數暫停傳送                                                                                              | 1547         |
|                                                                                                    | 2015/01/15 【重要通知】平台停棚時間更正!!!                                                                                             | 1397         |
| 二旦 課程總質                                                                                                    | ···· 2015/01/14 1/17日(六)平台停機公告                                                                                           | 1371         |
| 32 選課結果                                                                                                    | 2014/12/24 平台中斷連線公告                                                                                                    | 1367         |
| A. 學習紀錄                                                                                                    | 2014/12/08 【客服公告】電話系統異常                                                                                                  | 1362         |
| 🔶 教材分享                                                                                                    | 2014/12/03 [条統公告]配合「全國数師在職進修資訊網」停機作業,暫停傳送研習時數事宜                                                                          | 1389         |
| <ul> <li>              後作手冊             父             常見問題              </li> <li>             留 宮 板             </li> <li>             御 留 気 板             </li> <li>             和間成果             </li> <li>             秋育雪人口網         </li> </ul> <li> <b>大丁青暦</b> <ul> <li> </li> <li> </li> <li> </li> <li> </li> <li> </li> <li> </li> <li> </li> <li> </li> <li> </li> </ul> <ul> <li> <ul> <li> </li> <li> </li> <li> </li> <li> </li> <li> </li> <li> </li> <li> </li> <li> </li> <li> </li> <li> </li> <li> </li> </ul> <ul> <li> </li> <li> </li> <li> </li> <li> </li> <li> </li> <li> </li> <li> </li> <li> </li> <li> </li> <li> </li> <li> </li> <li> </li> <li> </li> <li> </li> <li> </li> <li> </li> <li> </li> <li> </li> <li> </li> <li> </li> <li> </li> <li> </li> <li> </li> <li> </li> <li> <!--</th--><th></th><th>下载RSS Reader</th></li></ul></li></ul></li> |                                                                                                    | 下载RSS Reader |
| 27 28 29 30 31 1 2<br>3 4 5 6 7 8 9<br>10 11 21 31 41 51 6<br>17 18 19 20 21 22 23<br>24 25 26 27 28 29 30<br>31 1 2 3 4 5 6<br>4 5<br>2016-01-18 15:45:20                                                                                                    |                                                                                                    |              |
|                                                                                                    | 2009 @ 開始內容為数官部所有 未退許可 諸勿任意轉載   最佳激證解析度 1024 x 768<br>有任何問題[法治数實部   聯結專題 + 05-2729388   E-mail + ups_moe@mail.moe.gov.tw |              |

# 研習學員(入口網註冊後) 登入

|                  | ● 工具下載區   ● 数方雲   ● 数方部   ● 網站導覽                      |
|------------------|-------------------------------------------------------|
| 🔶 Welcome!! )))) |                                                       |
|                  | ·····································                 |
| et of for 受越     |                                                       |
| 「研留等             |                                                       |
| 登出               | 公告日期 標題 點閲數                                           |
|                  | 2015/12/22 教育雲網路設備擴充通知 150                            |
|                  | 2015/09/15 【 <b>謀程公告】 能源科技教育系列 謀程下架通知</b> 1674        |
| 🜔 最新消息           | 2015/04/02 【客服公告】客服人員104年春假休假公告 1417                  |
| 🙆 我的課表           | 2015/01/30 <b>配合「全國数師在職進修資訊網」停機作業,暫停傳送研習時數事宜</b> 1519 |
| 一款門課程            | 2015/01/27         【平台公告】教師研習時數暫停傳送         1547      |
|                  | 2015/01/15 【 <b>重要通知】平台停棚時間更正!!!</b> 1397             |
| ■ 誌任総覧           | 2015/01/14         1/17日(六)平台停機公告         1371        |
| 選課結果             | 2014/12/24         平台中斷連線公告         1367              |
| 🗛 學習紀錄           | 2014/12/08 【客服公告】電話系統異常 1362                          |
| 🔶 教材分享           | 2014/12/03 [系統公告]配合「全國教師在職進修資訊網」停機作業,暫停傳送研習時數事宜 1389  |
| <b>鸟</b> 。個人資料   | 顯示全部公告                                                |
| 1 14作王皿          |                                                       |
|                  | R55 2.0 下載RSS Reader                                  |
| ♀ 常見問題           |                                                       |
| 🧧 留 言 板          |                                                       |
| 🌳 相關成果           |                                                       |
| ▲ 教育雲入口網         |                                                       |
|                  |                                                       |
| 10               |                                                       |
| и √ 行事暦          |                                                       |
| < 一月 → 2016 → >  |                                                       |
| 日一二三四五           |                                                       |

14

# 左方功能導覽區-查詢密碼

### □輸入帳號密碼的下方 □點選查詢密碼 □即可查詢

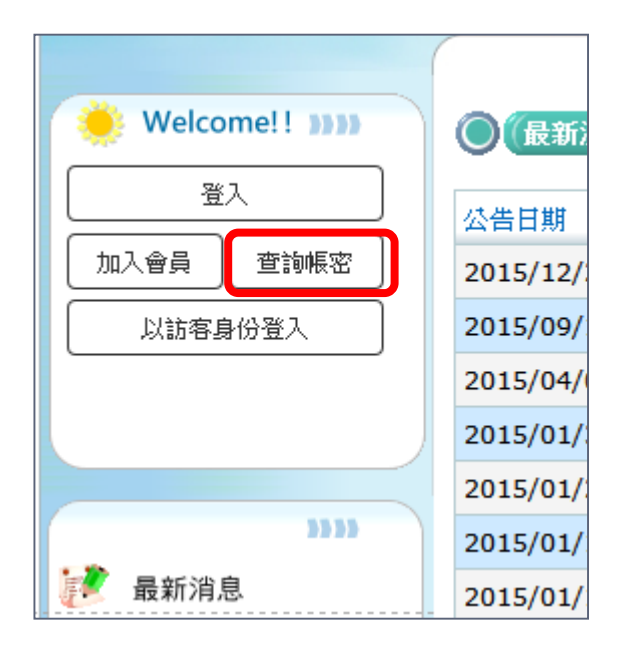

15

## 左方功能導覽區-查詢密碼count.

### □填選申請的帳號與當時申請帳號所用的信箱

| 了怎麼辦?<br>請依3步驟進行:                                 |                                |
|---------------------------------------------------|--------------------------------|
| Step J<br>輸入帳號及<br>註冊時所填e-mail 讓您回想               | 示:密碼提示<br>影統重設密碼               |
| 若您仍<br>請點握<br>step1                               | 是想不起來。<br>条統重設密碼。<br>e-mail信箱。 |
| 請輸入帳號                                             | test1234                       |
| 請輸入註冊所填的E-mail<br>(若您註冊時所填的email有誤,<br>請與網站管理者聯繫) | test_manager@gmail.c           |
| 密碼提示                                              | で  査 頃                         |
|                                                   |                                |
|                                                   |                                |

### 左方功能導覽區-查詢密碼count.

#### □ 會先進行密碼提示,如果還想不起來

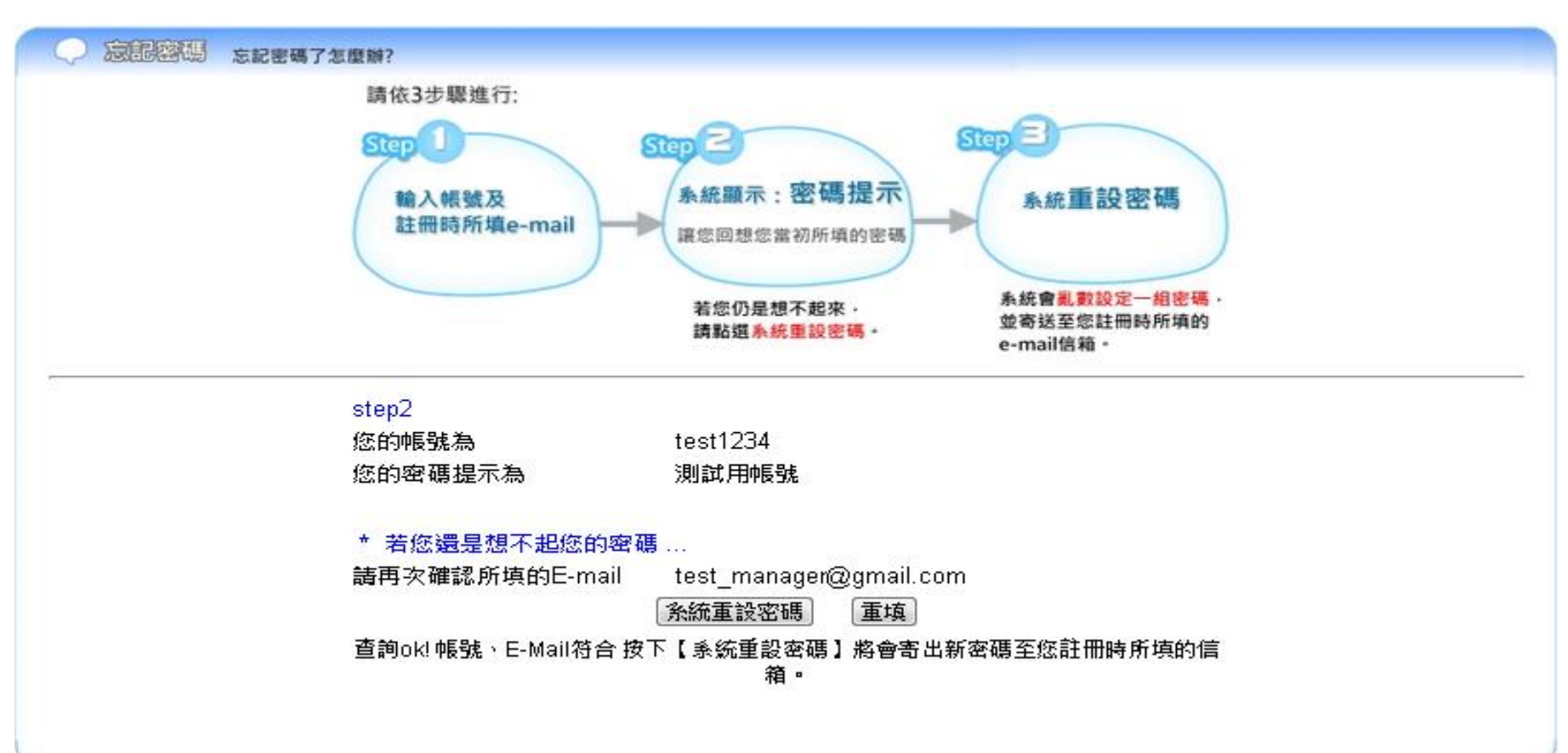

## 左方功能導覽區-查詢密碼count.

# ■ 重設密碼後,需要到信箱去收系統送的密碼 ■ 再重新設定為自己要的密碼

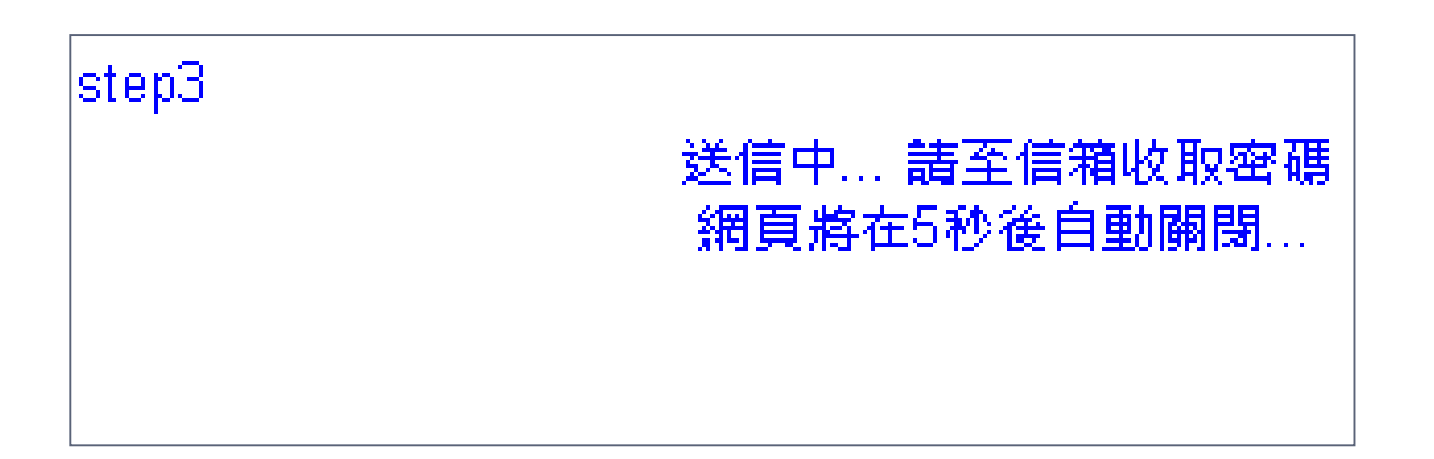